### Uputstvo za instalaciju PortableApps platforme

Da bi downloadovali besplatnu PortableApps platformu potrebno je da otvorite link <u>http://portableapps.com/</u>.

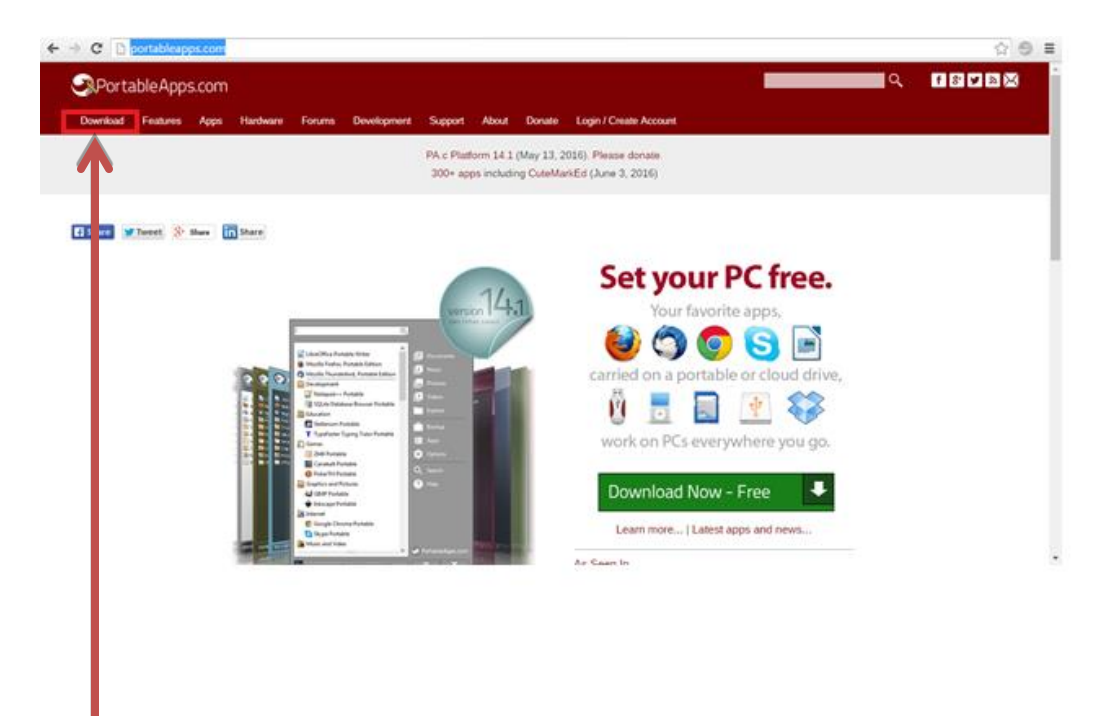

Kliknite na dugme **DOWNLOAD**.

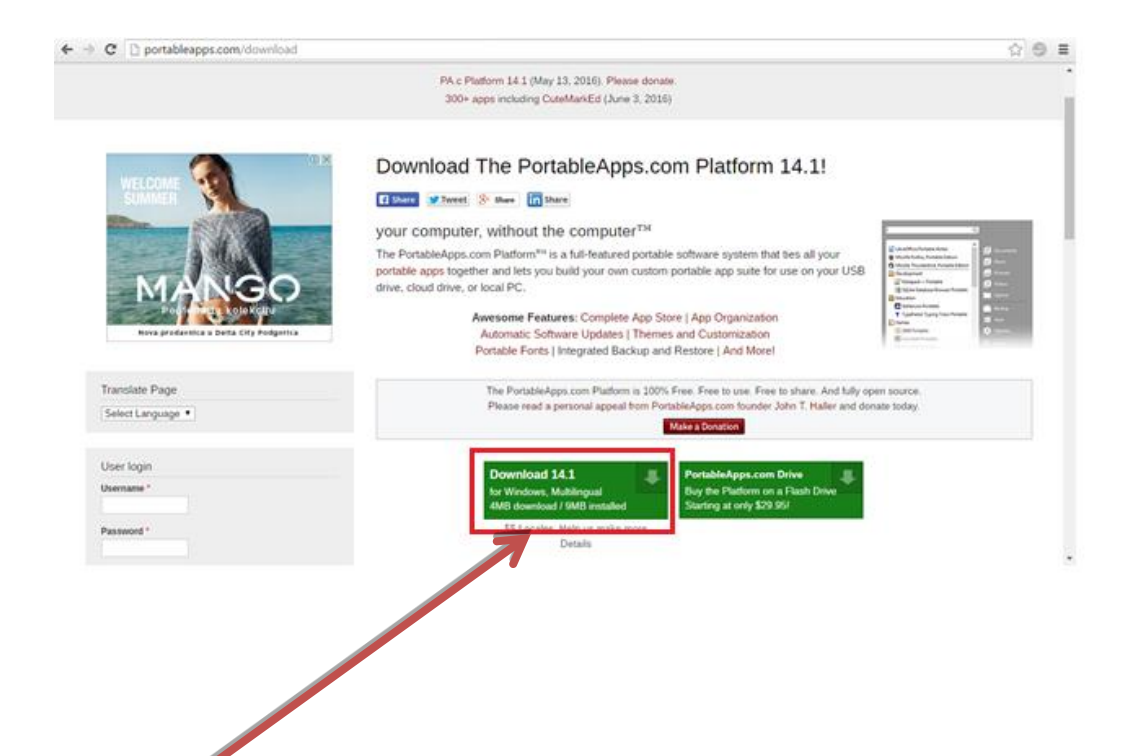

#### Kliknite na dugme DOWNLOAD 14.1.

#### Pokreće se download ovog programa.

| C D portableapps.com/download     | A                                                                                                    | 9 : |
|-----------------------------------|----------------------------------------------------------------------------------------------------|-----|
|                                   | PA.c Pteeform 14.1 (May 13, 2016). Please donate<br>300+ apps including CuteMarkEd (June 3, 2016)                                                                                                    |     |
|                                   | Download The PortableApps.com Platform 14.1!                                                                                                    |     |
| Translate Page<br>Select Language | The PortableApps.com Platform is 100% Free. Free to use. Free to share. And fully open source.<br>Please read a personal appeal from PortableApps.com founder John T. Haler and denate today.<br>Tables Bonston |     |
| User login<br>Username *          | Download 14.1 PortableApps.com Drive<br>for Windows, Mublingsal<br>4MB download / DMB installed<br>Starting at only \$28,161                                                                                    |     |
| tableApps.com_PL_e                | 20 Locates, read us make more                                                                                                    | a   |
|                                   |                                                                                                    |     |

Kliknite (u donjem lijevom uglu) na program koji je downloadovan.

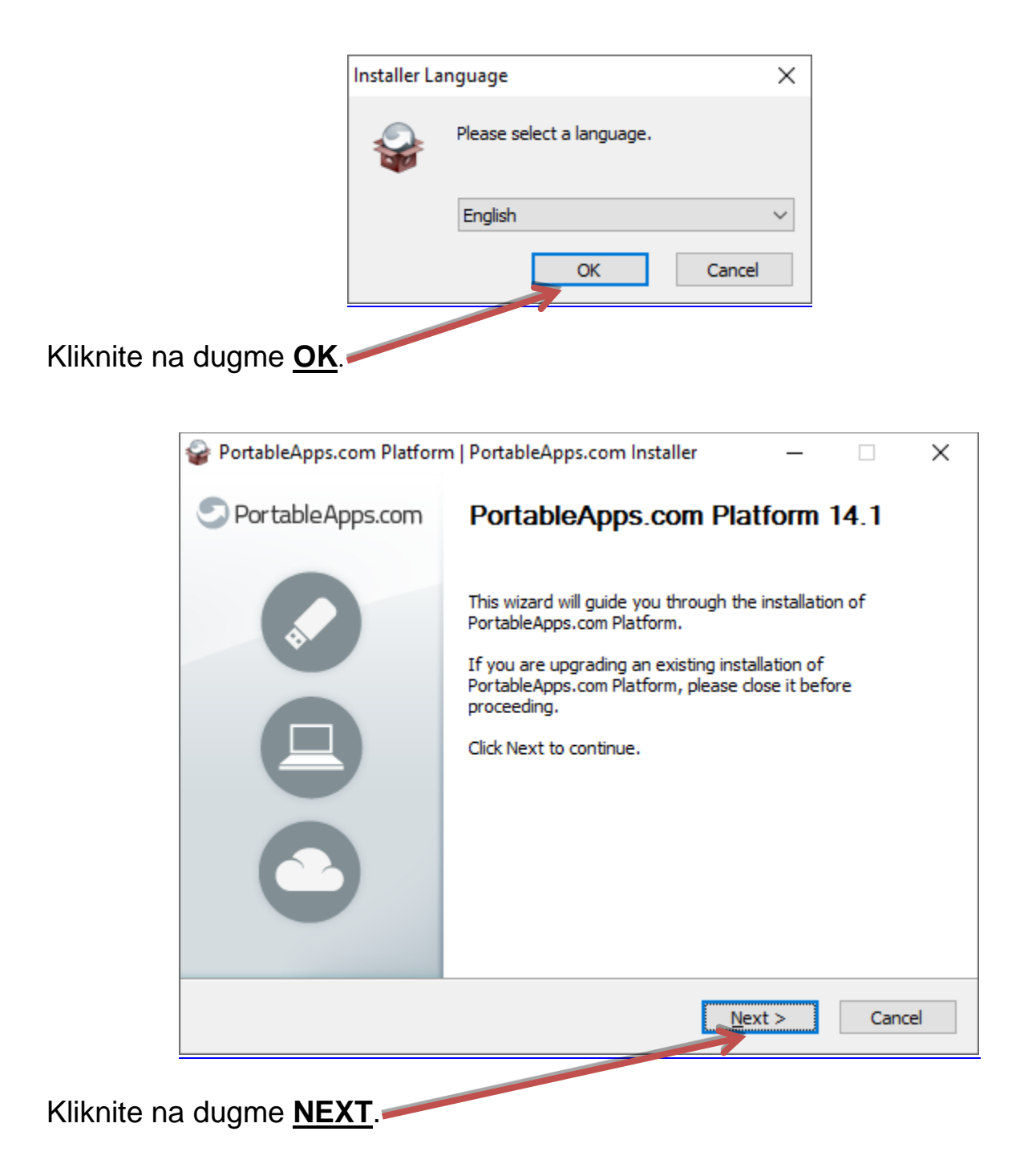

| PortableApps.com Platform   PortableApps.com Installer —                                                                                                    | )      | × |  |  |
|----------------------------------------------------------------------------------------------------|--------|---|--|--|
| License Agreement                                                                                                    | _      |   |  |  |
| Please review the license terms before installing<br>PortableApps.com Platform.                                                                                                    | Decome | - |  |  |
| Press Page Down to see the rest of the agreement.                                                                                                    |        |   |  |  |
| Welcome - Bienvenidos - Accueil - Willkommen - Benvenuto - Bem-vindo                                                                                                    | ^      |   |  |  |
| Welcome to the PortableApps.com Platform. Thank you for installing our software.<br>Please be sure to spread the word and share it with friends and family. You are<br>awesome!                   |        |   |  |  |
| We need you help to keep bringing our open source software and hundreds of apps<br>all for free! Please donate or sponsor the platform if you can today:<br><u>http://portableapps.com/donate</u> | to     |   |  |  |
| A source code version that you may use, modify and distribute is available to you free of $$                                                                                                    |        |   |  |  |
| If you accept the terms of the agreement, click I Agree to continue. You must accept the<br>agreement to install PortableApps.com Platform.                                                       |        |   |  |  |
| PortableApps.com®                                                                                                    |        |   |  |  |
| < <u>B</u> ack I <u>Ag</u> ree                                                                                                    | Cancel |   |  |  |
|                                                                                                    |        |   |  |  |

#### Kliknite na dugme **IAGREE**.

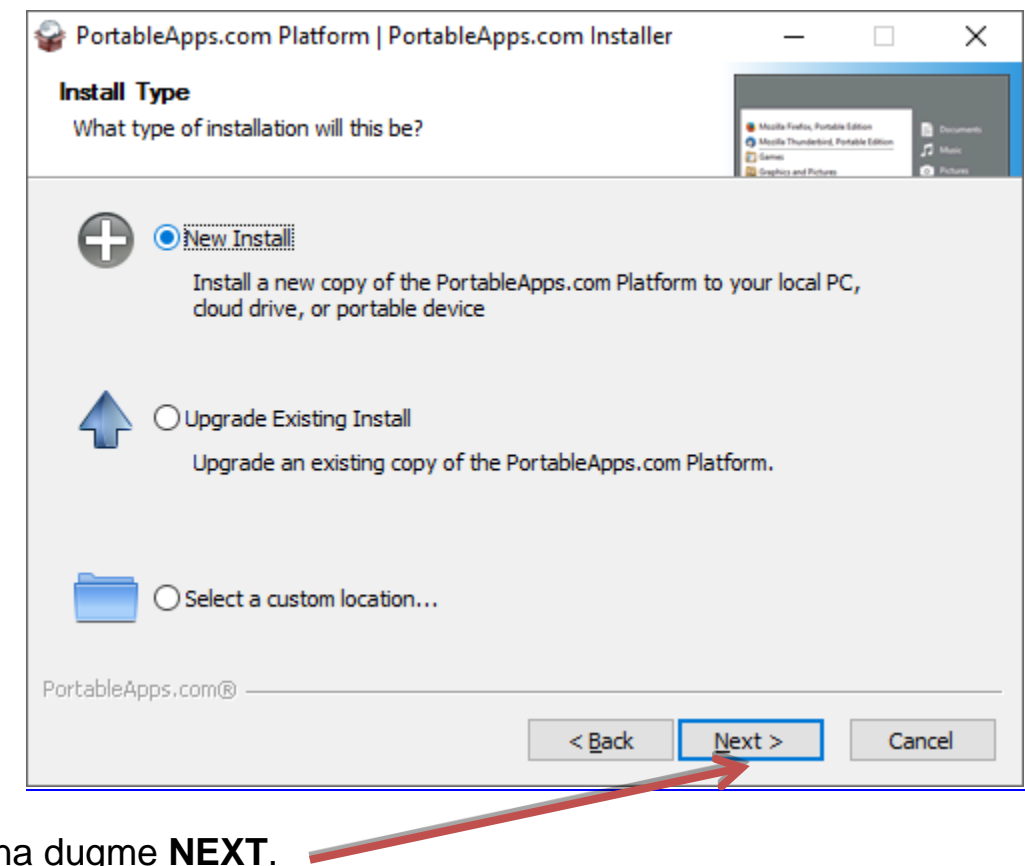

Kliknite na dugme **<u>NEXT</u>**.

| PortableApps.com Platform   PortableApps.com Installer − □ ×            |   |
|-------------------------------------------------------------------------|---|
| Install Location<br>Where would you like your platform to be installed? |   |
| Portable - install to a portable device                                 |   |
| Cloud - install to a cloud synced folder (Dropbox, Google Drive, etc)   |   |
| O Local - install for current user, private apps and settings           |   |
| O Local All Users - install for all users, shared apps and settings     |   |
| Select a custom location                                                |   |
| PortableApps.com®                                                       | _ |
| < <u>B</u> ack <u>N</u> ext > Cancel                                    | ] |
|                                                                         |   |

## Kliknite na dugme **NEXT**.

| form   PortableApps.       | .com Installe                                          | r —                                                                         |                                     |
|----------------------------|--------------------------------------------------------|-----------------------------------------------------------------------------|-------------------------------------|
|                            |                                                        |                                                                             |                                     |
| uld you like to install to | ?                                                      | Masila Firefac, Para<br>Masila Thumlerbing<br>Games<br>Graphics and Picture | Alla Edition<br>Protable Edition    |
| <u>m</u>                   |                                                        |                                                                             |                                     |
|                            |                                                        |                                                                             |                                     |
|                            |                                                        |                                                                             |                                     |
|                            |                                                        |                                                                             |                                     |
|                            |                                                        |                                                                             |                                     |
|                            |                                                        |                                                                             |                                     |
|                            |                                                        |                                                                             |                                     |
|                            |                                                        |                                                                             |                                     |
|                            | < Back                                                 | Next >                                                                      | Cano                                |
|                            | torm   PortableApps<br>uld you like to install to<br>m | torm   PortableApps.com Installe<br>uld you like to install to?             | torm   PortableApps.com Installer — |

| PortableApps.com Platform   PortableApps.com Installer                                                                                          | – 🗆 X                                                                                                    |
|----------------------------------------------------------------------------------------------------|----------------------------------------------------------------------------------------------------|
| Choose Install Location                                                                                                    |                                                                                                    |
| Choose the folder in which to install PortableApps.com Platform.                                                                                | Macile Fortes, Portable Edition Macile Thursderind, Portable Edition Same Same Same Copyleg and Petrom Copyleg and Petrom Copyleg and Petrom |
| Setup will install PortableApps.com Platform in the following folder.<br>folder, click Browse and select another folder. Click Next to continue | To install in a different<br>e.                                                                                                    |
| Destination Folder<br>C:\Users\PC\Downloads                                                                                                    | Browse                                                                                                    |
| Space required: 10.5MB<br>Space available: 400.9GB                                                                                              |                                                                                                    |
| PortableApps.com®                                                                                                    |                                                                                                    |
| < <u>B</u> ack                                                                                                    | Vext > Cancel                                                                                                    |
|                                                                                                    |                                                                                                    |

# Kliknite na dugme <u>NEXT</u>.

Kliknite

| 😪 PortableApps.com Platform   PortableApp         | ps.com Installer | -                                                                        |                                             | × |
|---------------------------------------------------|------------------|--------------------------------------------------------------------------|---------------------------------------------|---|
| Confirm Install                                   |                  |                                                                          |                                             |   |
| Please confirm the details of your installation b | below            | Mooils Fuelos, Possali Mooils Thunderbird, P Games Graphics and Pictures | eldtion<br>Intelle Littion<br>December 2000 |   |
| You have selected to install to:                  |                  |                                                                          |                                             |   |
| [Windows7_OS]: C:\Users\PC\Downloads\             |                  |                                                                          |                                             |   |
| Please dick Install to start the installation.    |                  |                                                                          |                                             |   |
|                                                   |                  |                                                                          |                                             |   |
|                                                   |                  |                                                                          |                                             |   |
|                                                   |                  |                                                                          |                                             |   |
| PortableApps.com®                                 |                  |                                                                          |                                             |   |
|                                                   | < <u>B</u> ack   | Install                                                                  | Cancel                                      |   |

| PortableApps.com               | n Platform   PortableApps.com Installer — 🛛 🛛 🛛                                                                                                    |
|--------------------------------|----------------------------------------------------------------------------------------------------|
| PortableApp:                   | s.com Completing PortableApps.com<br>Platform Setup                                                                                                    |
|                                | PortableApps.com Platform has been installed on your<br>device.<br>Click Finish to dose this wizard.<br>Run PortableApps.com Platform<br>Create shortcut<br>Automatically start the platform with Windows |
|                                | < <u>B</u> ack <b>Finish</b> Cancel                                                                                                    |
| Kliknite na dugme <b>FINIS</b> | <u>H</u> .                                                                                                    |

Instalacija je završena.